## REVIEW YOUR DEGREE EVALUATION

Student Records

ELFASE ....

Personal Access Web Sy

RETURN TO MENU SITE MAP HELP EXIT

## **STEP BY STEP:**

1) Go to www.usouthal.edu

- 2) Click on the PAWS icon
- 3) Click on "Enter Secure Area"
- 4) Enter your J# and your Pin Number click "Login"
- 5) Click "Student Services and Financial Aid"
- 6) Click "Student Records"
- 7) Click "Degree Evaluation" (not available if you have holds)
- 8) Select the Current Term click "Submit"

Now review the Curriculum Information listed for the Primary Curriculum. Make sure all that information is correct. If yes, continue. If not, run a "What-If Analysis"

- 9) At the bottom center of page click "Generate New Evaluation"
- 10) Select the radio button (beside Program) click "Generate Request"
- 11) Select the radio button for Detailed Requirements click "Submit" **Finished**

What-If Analysis

- 9) At the bottom right of page click "What If Analysis"
- 10) Select an Entry Term (semester you started at USA) click "Continue"
- 11) Select a Program click "Continue"
- 12) Select a major click "Add More\*"
- 13) Add a concentration, or skip this step, click "Add More"
- 14) Select a minor click "Submit"
- 15) Leave Evaluation Term as is click "Generate Request"
- 16) Select "Detail Requirements" click "Submit"

## Finished

## Notes:

If you are a double major you will need to run a separate "Degree Evaluation" for each major.

You can also add 2 minors or 1 concentration by clicking on the ADD button located on the select major screen (items 12-14 above).

Disregard the "Expected Graduation Date" and the "Program GPA" shown on your degree evaluation or what-if analysis.

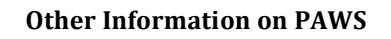

Accounting/Fees Advisor Name Class Schedule Degree Evaluation Email Drop/Add Classes Grades Holds Register for Classes Time Ticket for Registration Transcript Evaluation Withdraw

Arts and Sciences Advising Center \* Alpha Hall South Room 345 \* 251-460-7233